# Cancer Services – Commencing Treatments in Chemotherapy Day Unit (Including referrals)

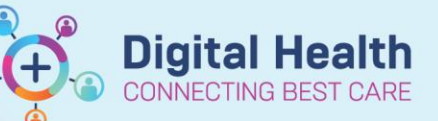

Digital Health Quick Reference Guide

## This section of the Quick Reference Guide will explain how to:

- Order an anti-cancer therapy regimen.
- Complete the Referral to Chemotherapy Day Unit for anti-cancer therapy.

#### Order a regimen

- 1. Navigate to Orders and Referrals under the Table of Contents menu within the appropriate EMR encounter.
- 2. Click Add.
- 3. Open the **Oncology Regimens** or **Haematology Regimens** folder.
- Navigate through the folders to select the tumour stream.
- 5. Select the regimen.
- 6. "Add Regimen" window pops up:
  - a. The Intent of Therapy is mandatory, and defaulted where possible. If not defaulted, indicate the intent here.
  - b. Review the remaining fields. You do not need to define a date in this window.
  - c. Click OK.

| Enter name to create sequence:                                                                                                    |                                                                      |                  |                   |
|----------------------------------------------------------------------------------------------------|----------------------------------------------------------------------|------------------|-------------------|
| Search:                                                                                                    | 🔍 🔍 Ad                                                               | vanced Options 🔍 | Type: 👘 Inpatient |
| 🏚 🚮 🚖 🔹 🖬 Fold                                                                                                    | ler: Home Orders                                                     | Searc            | sh within: All    |
| Diagnostic Services<br>Dx Tests Requiring Additional I<br>Nurse/Midwife INITIATED Med<br>Nurse Immuniser<br>OP Referrals (New Appointme<br>OP Reviews (Return Appointme<br>OP Post-Discharge / Post-Op /<br>Orclogy Regimens<br>Haematology Regimens<br>Haematology Regimens<br>Physiotherapist Initiated Analg | Paper Requests<br>dications<br>nt)<br>eent)<br>Appointments<br>gesia |                  |                   |
| Enter name to create sequence:                                                                                                    |                                                                      |                  |                   |
| Search:                                                                                                    |                                                                      | Advanced Options | Z TI              |
| 🔯 😭 🔹 🗀 Fol                                                                                                    | der: Oncology Reg                                                    | imens Se         | <br>earch         |
| BREAST<br>CRC (Colorectal)<br>GU (Genitourinary)<br>GYNAE (Gynaecological)<br>LUNG<br>SARCOMA<br>UGI (Upper Gastrointestinal)<br>Supportive Care                                                                                                    |                                                                      |                  |                   |

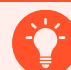

## Why are there windows that I need to click through without entering data?

There are several places in the EMR where these "windows" are necessary to ensure data flows from one place to another. However, user inputs are not required as the response has been defaulted to streamline the workflow.

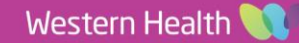

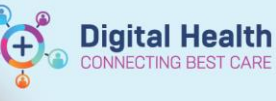

## Commence ONC/HAEM Referral to Chemotherapy Day Unit (CDU) PowerPlan

- 7. Click **Start** immediately beneath the ONC/HAEM Referral to Chemotherapy Day Unit (CDU) PowerPlan.
- 8. Add Plan window pops up.
- Click **OK.** You do not need to enter a date in the "Est. Start" field.
- 10. Optional checkboxes:
  - a. REFERRALS:
    - i. Allied Health: If required, tick the checkboxes adjacent to the corresponding order.

For the Allied Health referrals, an approved, relevant order details have been prepopulated. You do not need to edit this order if the information is correct. If you wish to edit the referral, Right click on the order > Modify, and select or enter the relevant details.

- b. PATHOLOGY:
  - A panel of frequently ordered prechemotherapy pathology has been preselected.
     Additional, commonly requested pathology has also been listed. Tick and untick pathology as required.
- c. RADIOLOGY:
  - i. PICC/Portacath insertions: If required, tick the checkboxes adjacent to the corresponding order.

**▼** Re ONC - FOLFOX6 (8 cycles) (Pending) Ordered as: ONC CRC Metastatic - FOLFOX6 (8 cycles Show additional details O Document Response Wiew Response ment for metastatic colorectal cancer is 8 cycles. Then, p ribe ONC CRC - de ( nt for adjuvant colorectal cancer is 8 cycles phageal cancer and advar metastatic gastric and gastro X6 - Cycle 'Est. Start Da ONCP - FOLFOX6 - Cycle 2 Est. Start Date: 1 ONCP - FOLFOX6 - Cycle 3 Est. Start Date: ' ONCP - FOLFOX6 - Cycle 4 ONCP - FOLFOX6 - Cycle 5 Est. Start Date: \*\* Est. Start Date: \*\* ONCP - FOLFOX6 - Cycle 6 \*Est. Start Date: \*\*/ ONCP - FOLFOX6 - Cycle 7 "Est. Start Date: "" ONCP - FOLFOX6 - Cycle 8 \*Est. Start Dat Ext

😰 Tingfive, Fai MR - Add Plan

ONC/HAEM Referral to Chemotherapy Day Unit (CDU)

| Confirm ONC/HAEM Referral to Chemotherapy Day Unit (CDU | ) Start Date/Time |        |
|---------------------------------------------------------|-------------------|--------|
| 19/06/2023 • V 1235 • AEST                              |                   |        |
|                                                         |                   |        |
| onfirm Phase Action                                     |                   |        |
| onfirm Phase Action<br>Phase                            | Start Date/Time   | Action |

So So ♣ Add to Phase ▲ Check Alerts Comments Start: 19/06/2023 12:35 ... Duration: None ...

| 14     |      | Component                                       | Status             | Dose         | Details                                                                                                    |
|--------|------|-------------------------------------------------|--------------------|--------------|----------------------------------------------------------------------------------------------------|
| IC/HAE | M Re | eferral to Chemotherapy Day Unit (CDU) (Initiat | ted Pending)       |              |                                                                                                    |
|        | 3    | REFERRALS                                       |                    |              | •                                                                                                    |
| 80 😒   | 0    | Chemotherapy Day Unit (CDU) Referral            |                    |              |                                                                                                    |
|        | Ø    | Social Work (SW) IP Referral                    |                    |              | Therapeutic Support (Bereavement, etc), Discharge Likely > 72<br>Hours, Clin Call Back 59154, Oncology, Initiated at referral for co   |
|        |      | Diabetes Nurse Educator (DNE) IP Referral       |                    |              | Other (Add Order Comment), Discharge Likely > 72 Hours, Clin<br>On steroids for chemotherapy +/- existing diabetes                     |
|        | ٩    | For pre-existing malnutrition risk or seve      | re nutrition relat | ted symptoms |                                                                                                    |
|        |      | Dietitian IP Referral                           |                    |              | Therapeutic Diet Education (PIs Specify), Discharge Likely > 72<br>Hours, Clin Call Back 59154, Oncology, Initiated at referral for co |
|        | ٢    | PATHOLOGY                                       |                    |              | \$                                                                                                    |
|        | Ø    | Full Blood Examination (FBE)                    |                    |              | Collect Now, Spec Type: Blood, URGENT - Pre-Chemotherapy<br>Bloods, Clin Call Back: 59154                                              |
|        |      | Urea, Electrolytes and Creatinine (UEC)         |                    |              | Collect Now, Spec Type: Blood, URGENT - Pre-Chemotherapy<br>Bloods, Clin Call Back: 59154                                              |
|        |      | Liver Function Tests (LFTs)                     |                    |              | Collect Now, Spec Type: Blood, URGENT - Pre-Chemotherapy<br>Bloods, Clin Call Back: 59154                                              |
|        |      | Calcium, Magnesium & Phosphate (CMP) Level      | s Blood            |              | Collect Now, Spec Type: Blood, URGENT - Pre-Chemotherapy<br>Bloods, Clin Call Back: 59154                                              |
|        |      | Glucose Level Blood Random (RBG)                |                    |              | Collect Now, Spec Type: Blood, URGENT - Pre-Chemotherapy<br>Bloods, Clin Call Back: 59154                                              |
|        |      | Cortisol Level Blood                            |                    |              | Collect Now, Spec Type: Blood, URGENT - Pre-Chemotherapy Bl<br>Collect at 08:00AM                                                      |
|        |      | Thyroid Function Tests (TFTs)                   |                    |              | Collect Now, Spec Type: Blood, URGENT - Pre-Chemotherapy Bl<br>Collect 2 days prior to the next cycle                                  |
|        |      | Hepatitis B Core Antibodies                     |                    |              | Collect Now, Spec Type: Blood, URGENT - Pre-Chemotherapy<br>Bloods, Clin Call Back: 59154                                              |
|        |      | Hepatitis B Surface Antibodies (SAb)            |                    |              | Collect Now, Spec Type: Blood, URGENT - Pre-Chemotherapy<br>Bloods, Clin Call Back: 59154                                              |
|        |      | Hepatitis B Surface Antigens (SAg)              |                    |              | Collect Now, Spec Type: Blood, URGENT - Pre-Chemotherapy<br>Bloods, Clin Call Back: 59154                                              |
|        | 17   | Hepatitis C Antibodies                          |                    |              | Collect Now, Spec Type: Blood, URGENT - Pre-Chemotherapy                                                                               |

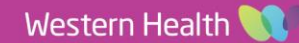

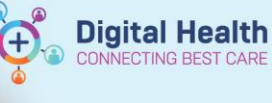

## What is the workflow for CVAD insertions?

CVAD requests are also expected to be completed by the referrer in Phase 2.1. This is because Radiology requires the order to be initiated by a clinician. Phase 2.1 workflow is as follow:

- 1. Clinician places the CVAD order on EMR (typically via the "ONC/HAEM Referral to Chemotherapy Day Unit (CDU)" PowerPlan.
- 2. Radiology receives the referral with the relevant clinical information. Radiology does not schedule the request at this point.
- 3. CDU nursing staff reviews the CDU Referral Powerform, notices that the patient requires CVAD insertion. Checks and ensure the patient has the correct EMR referral order.
- 4. CDU nursing staff schedules the patient for CVAD insertion and notifies Radiology so Radiology will schedule the same patient on their end.

< 1

#### 11. Click Orders for Signature

- 12. Chemotherapy Day Unit (CDU) Referral Powerform opens.
- 13. Complete the form as required (mandatory fields are marked yellow).
- 14. Click the green tick 🔨 to submit the CDU Referral Powerform.

| 16/2023                                                                                                    |                                                                                                    |                                                                          |                  | By: Cernertest, Medi |
|----------------------------------------------------------------------------------------------------|----------------------------------------------------------------------------------------------------|--------------------------------------------------------------------------|------------------|----------------------|
| Chemotherapy Da                                                                                                  | y Unit (CDU) Refer                                                                                                 | ral                                                                      |                  |                      |
| . Contact Details (Ensure t                                                                                      | correct contact deails are re                                                                                      | corded)                                                                  |                  |                      |
| Fingfive, Fai MR<br>IRN: DOB: 31/12/1940 Sex: Ma<br>fome address: Western General H<br>fome Phone: Mobile Phone: | spital, 160 Gordon St, Footscray 301                                                                               | 1, Australia                                                             |                  |                      |
| referred contact person                                                                                          | C Self C Other: Specify                                                                                            | Name of preferred contact                                                |                  |                      |
|                                                                                                    |                                                                                                    | Relationship with patient                                                |                  |                      |
| referred contact number                                                                                          | C As Above C Other Specify                                                                                         | Specify Contact Number                                                   |                  |                      |
| nterpreter Required?                                                                                             | C Yes C No                                                                                                    | Preferred language                                                       |                  |                      |
| . Patient & Treatment Deta                                                                                       |                                                                                                    |                                                                          |                  |                      |
| cog                                                                                                    | C 0 - Fully active                                                                                                 | Height                                                                   |                  | cm                   |
|                                                                                                    | 2 - Ambulatory and capable of all self-ca     3 - Capable of only limited self-care                                | ONC/HAEM Dosing                                                          |                  | kg                   |
|                                                                                                    | 4 - Completely disabled     5 - Dead                                                                               | Weight                                                                   |                  |                      |
|                                                                                                    |                                                                                                    | Health Cover                                                             | C Private C      | Public               |
| istory                                                                                                    |                                                                                                    |                                                                          |                  |                      |
| sac sugions                                                                                                    | Reference Sta                                                                                                    |                                                                          |                  |                      |
|                                                                                                    | Primary Site                                                                                                    | Stage                                                                    |                  |                      |
| agimen                                                                                                    |                                                                                                    |                                                                          |                  |                      |
|                                                                                                    | Intent O Curative O                                                                                                | Pallative O Trial                                                        |                  |                      |
|                                                                                                    | Category C Cet 1: within 2 worki<br>C Cet 2: within 7 calen<br>C Cet 2: within 14 cale<br>C Cet 0 ther: 15 or more | ing days (CALL COU) Reason<br>idar days<br>indar days<br>e calendar days |                  |                      |
|                                                                                                    | If Cat 1, 2, or Oth                                                                                                | ner, provide reason.                                                     |                  |                      |
|                                                                                                    | Written or Online Application<br>Authority Drug                                                                    | for PBS Complex                                                          | C Yes C          | N/A                  |
|                                                                                                    | The following will be provided                                                                                     | I to the patient during this vi                                          | sit:             |                      |
|                                                                                                    | <ul> <li>Pathology Required</li> </ul>                                                                             | uest Form                                                                | O Yes O          | N/A                  |
|                                                                                                    | Pre-medication                                                                                                    | ns prescription                                                          | O Yes O          | N/A                  |
|                                                                                                    | Written inform                                                                                                    | ation/education                                                          | C Yes C          | N/A                  |
| ertility preservation                                                                                            | Does the patient require ferti                                                                                     | lity preservation measures?                                              | Yes O            | No<br>dinician is to |
|                                                                                                    | 2.1. Additional treatment info                                                                                     | ormation and comments                                                    |                  |                      |
|                                                                                                    | E.g. Preference for a particular<br>weekday for treatment, or days to<br>avoid treatment booking                   |                                                                          |                  |                      |
|                                                                                                    | 2.2. Treatment regimen varia                                                                                       | tion                                                                     |                  |                      |
|                                                                                                    | Is there any variation from st<br>protocol (as per eviQ or auth                                                    | tandard WH<br>orised variations)?                                        | C Yes C          | No                   |
|                                                                                                    | Non-standard protocol detail:<br>1. Explain Reason<br>2. Fil in Drug Details                                       | 5                                                                        |                  |                      |
|                                                                                                    | Have the supporting docume<br>submitted to CDU?                                                                    | nts been                                                                 | O Yes O          | N/A                  |
|                                                                                                    | Is there any variation from st<br>(e.g. 25% dose reduction)?                                                       | tandard dosing                                                           | C Yes C          | N/A                  |
|                                                                                                    | Variation from standard dosi<br>details<br>provide drug name, dose, total dose,<br>frequency and number of cycles  | ng                                                                       |                  |                      |
|                                                                                                    | 2.3. Other Treatment Informa                                                                                       | ation                                                                    |                  |                      |
|                                                                                                    | Is the patient pre or post-sur                                                                                     | rgery? O PreSurgery O Po                                                 | et-Surgery C N/A |                      |
|                                                                                                    | Procedure                                                                                                    |                                                                          |                  |                      |
|                                                                                                    | Date of Pro                                                                                                    | cedure                                                                   |                  |                      |
|                                                                                                    |                                                                                                    |                                                                          |                  |                      |

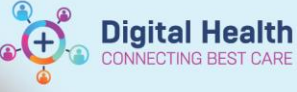

## CDU Referral Powerform

The "Chemotherapy Day Unit (CDU) Referral" Powerform mimics the paper CDU referral form. To highlight some changes:

- Documenting ECOG here will propagate to the rest of the EMR.
- Documenting ONC/HAEM Dosing Weight will propagate to the rest of the EMR.
- Wherever there are free text fields, there are no restrictions on what can be entered. This applies to "Date of procedure" under "2.3. Other Treatment Information" since the exact date is not always readily available.
- A new section called "Fertility preservation" has been added as a reminder. Indicating "Yes" will not automatically generate a referral.
- The Referral to Allied Health section on the Referral form has been relocated from the Referral PowerForm. See steps above.
- Response to "CVAD insertion required" does not automatically generate an EMR referral. See steps above.
- Response to "Elective admission post chemotherapy required" does not automatically generate an Elective admission request. Refer to the Elective admission request workflow at the time of referral.
- There is a new "Acknowledgement" section to be made at the time of referring to the CDU. There is a free text section to enter additional discussion made during the consultation. E.g., other complications discussed with the patient.
- There is a new "For Fellows and Registrars, please indicate the Consultant the treatment was discussed with:" section where the referrer can search, and record the consultant the CDU referral is discussed with. Search with the format "Last name, First name".

## What happens after the CDU Referral powerform is submitted?

Once the Referral to CDU PowerForm is submitted, a message will be sent to the CDU. The message lets the CDU staff know that a referral has been made for patient Mr. X, the regimen, and the category. The CDU staff will open the patient's EMR chart to review the complete referral form.

## Order a regimen (Continued)

- 15. Complete the Pathology request "Clinical history" window, click **OK.**
- 16. Review the orders.
- 17. Click Sign and complete the authorising process.
- 18. Refresh the screen to review and confirm the orders

| Baseline and 3 monthly Gated Blood Pool Scan (GBPS) required.                    |                                       |
|----------------------------------------------------------------------------------|---------------------------------------|
| ONC/HAEM Referral to Chemotherapy Day Unit (CDU)                                 | Start Date: 11/01/2023 13::<br>Repeat |
| ONCP BREAST Adjuvant - TCH (DOCEtaxel, cARBOplatin + trastuzumab) C1 - Cycle 1   | "Est. Start Date: ""/""/"""<br>Skip   |
| ONCP BREAST Adjuvant - TCH (DOCEtaxel, cAREOplatin + trastuzumab) C2-6 - Cycle 2 | *Est. Start Date: **/**/****          |
| ONCP BREAST Adjuvant - TCH (DOCEtaxel, cARBOplatin + trastuzumab) C2-6 - Cycle 3 | "Est. Start Date: ""/""/"""           |
| ONCP BREAST Adjuvant - TCH (DOCEtaxel, cARBOplatin + trastuzumab) C2-6 - Cycle 4 | "Est. Start Date: ""/**/"""           |
| ONCP BREAST Adjuvant - TCH (DOCEtaxel, cARBOplatin + trastuzumab) C2-6 - Cycle 5 | "Est. Start Date: ""/**/****          |
| ONCP BREAST Adjuvant - TCH (DOCEtaxel, cARBOplatin + trastuzumab) C2-6 - Cycle 6 | *Est. Start Date: **/**/****          |
| ONC BREAST Adjuvant - TCH (DOCEtaxel, cARBOplatin + trastuzumab) (18 cycles)     |                                       |
| ONC/HAEM Referral to Chemotherapy Day Unit (CDU)<br>11/01/2023                   |                                       |
| OHC/HAEM Referral to Chemotherapy Day Unit (CDU)                                 |                                       |
| plan matches the protocol.                                                       |                                       |
|                                                                                  |                                       |
|                                                                                  |                                       |
|                                                                                  |                                       |
|                                                                                  |                                       |

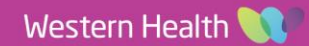

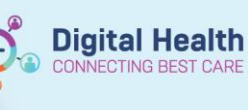

This section of the Quick Reference Guide will explain how to:

• Complete a Referral to the Chemotherapy Day Unit for non-chemotherapy procedures.

#### **Definitions:**

- "Non-chemotherapy procedure" refers to the following:
  - Iron infusion
  - Venesection
  - Bone marrow aspirate and trephine (BMAT)
  - Blood transfusion
  - PleurX drain management
  - Portacath/PICC Dressing
  - Portacath/PICC Flush

## Order non-cancer therapies to commence in Chemotherapy Day Unit

- 1. Navigate to Oncology/Haematology View, select ONC/HAEM mPages.
- 2. Click on ONC/HAEM Quick Orders.
- 3. Navigate to the "CDU Referrals & Procedures" folder.
- 4. Select an order (or orders) listed within the folder.
- 5. Click on the Orders For Signature icon 🔤 🚺.

| Tingfive, Fai MR 🗵                                                            |                                                       |                                                           |                                                                                                    | ← List → 🚞 Recent ▼ MRN                                                                    | Q, 👻 |
|-------------------------------------------------------------------------------|-------------------------------------------------------|-----------------------------------------------------------|----------------------------------------------------------------------------------------------------|--------------------------------------------------------------------------------------------|------|
| Tingfive, Fai MR<br>Allergies: Allergies Not Recorded<br>Alerts: Not Recorded | Resus Status:                                         | Sex:Male<br>DOB:31/12/1940 Age: 82 Years<br><b>Weight</b> | Clinical Unit: Oncology<br>Loc:zzS1ECDU; zzRm 01; zzWaiting Room<br>Inpatient (30/11/2022 10:11:00 to <no -<="" th=""><th>UR:2000091<br/>Clinician:Greenberg, Sally - SMO<br/>Discharge date&gt;] Medicare:3710 31195 1-1</th><th></th></no> | UR:2000091<br>Clinician:Greenberg, Sally - SMO<br>Discharge date>] Medicare:3710 31195 1-1 |      |
| Menu ¥                                                                        | <li></li>                                             |                                                           |                                                                                                    | 💱 Full screen 🗧 Print 🍫 0 min                                                              |      |
| Patient Information                                                           | ONC/HAEM mPages ONC/HAEM Slowsheet Transment Calendar | Sabrile Neutropenia                                       |                                                                                                    |                                                                                            |      |
| Medical Officer View                                                          | one main ages over main howsited meaning calendar     | reune recuropena                                          |                                                                                                    |                                                                                            |      |
| Outpatient View                                                               | A 🗎 🖶 🔍 🔍 100% 🔹 🖨 🖓                                  |                                                           |                                                                                                    |                                                                                            |      |
| Outpatient Paediatrics View                                                   | ONC/HAEM Workflow × Cancer MDM                        | × ONC/HAEM Quick Orders × Treatment Dosing × *            | +                                                                                                    | 🖬 🖣 🗣 🔍 🦯                                                                                  | ≡•   |
| Incology/Haematology View<br>Results Review                                   | Inpatient Discharge Prescriptions All                 |                                                           |                                                                                                    |                                                                                            |      |
| Orders and Referrals + Add<br>MAR<br>MAR Summary<br>Medication List           | Porty Poblem This Visit (0)                           |                                                           | Tablet. TDS, PRN for nausea / von<br>ondansetron 4 mg oral<br>Oral, Tablet. Dispersible. Ti<br>tabl(s)<br>ondansetron 8 mg oral<br>Oral, Tablet. Dispersible. El                                                                             | CDU Referrals & Er                                                                         | ^    |
| Documentation + Add                                                           |                                                       |                                                           | proCHLORPERazine 5 m                                                                                                    | DNC/HAEM Blood Transfusion - Referral to                                                   |      |
| Continuous Notes                                                              | Chronic (0) Record "No Chronic Problems"              |                                                           | Tablet, TDS, PRN for nause                                                                                                    | DU Blood Transfusion, Sunshine, (Specify intended number                                   | 4    |
| Notes + Add                                                                   | Historical (0) Show Previous Visits                   |                                                           | ⊿ Gastro-intestinal     docusate-senna (senno                                                                                                    | f treatments here)                                                                         | •    |
| Interactive View and Fluid Balance                                            |                                                       |                                                           | tablet 2 tab(s), Oral, Table                                                                                                    | DNC/HAEM Bone Marrow Biopsy - Referral to                                                  | -    |
| Activities and Interventions                                                  |                                                       |                                                           | tab(s)<br>Monicol and poundar for                                                                                                    | DU Bone Marrow Biopsy, Sunshine                                                            |      |
|                                                                               |                                                       |                                                           | - 2 sachet(s), Oral, Sachet,                                                                                                    | DNC/HAEM Iron Infusion - Referral to CDU Iron                                              |      |
| Observation Chart                                                             |                                                       |                                                           | each sachet in 125mL of wa                                                                                                    | nfusion, Sunshine                                                                          |      |
| Allergies/Sensitivities + Add                                                 |                                                       |                                                           | capsules at the onset of dia                                                                                                    | DNC/HAEM PleurX Drain - Referral to CDU PleurX                                             |      |
| Dx, Problems/Alerts                                                           |                                                       |                                                           | each loose stool. Max 8 cap                                                                                                    | rain, Sunshine, (Specity intended number of treatments                                     |      |
| Dx, Current Procedures                                                        |                                                       |                                                           | pantoprazole 20 mg ora                                                                                                    | ere)                                                                                       |      |
| Form Browser                                                                  |                                                       |                                                           | Tablet, Enteric-Coated, dail                                                                                                    | DL Pastarth (NCC Dressing - Referrance                                                     |      |
| Case Conference/Discharge Plann                                               |                                                       |                                                           | Rehl(s) 5                                                                                                    | NC/HAEM Dortacath/DICC Eluch - Reformal to                                                 |      |
| Care Plan Summary                                                             |                                                       |                                                           | paracetamol 500 mg or                                                                                                    | DIL Bartarath/DICC Flush Sunshing                                                          |      |
| Growth Chart                                                                  |                                                       |                                                           | QID, PRN pain, Qty: 100 tal                                                                                                    | NC/HAEM Venesection - Referral to                                                          |      |
| Histories                                                                     |                                                       |                                                           | hourly, PRN pain, Qty: 20 b                                                                                                    | DI Vanasaction Sunshina (Spacify intended number of                                        |      |
| Immunisation                                                                  |                                                       |                                                           | ⊿ Mouthcare                                                                                                    | reatments here)                                                                            |      |
| MultiMedia Manager + Add                                                      |                                                       |                                                           | Peter MacCallum Mouth<br>sachet(s), Oral, Mouthwash                                                                                                    | A For non-FMR regimens                                                                     |      |
| GP View                                                                       |                                                       |                                                           | soreness / pain, Dissolve po                                                                                                    | NONC/HAEM Referral to Chemotherany Day Unit                                                |      |
| My Health Record                                                              |                                                       |                                                           | and gargle as a mouthwash<br>lidocaine (lignocaine) 2                                                                                                    | (CDU) ONC/HAEM Referral to Chemotherapy Day Unit                                           | 1    |
| Pregnancy Summary Report                                                      |                                                       |                                                           | mL, Oral, Gel, QID, PRN mc                                                                                                    | CDU)                                                                                       | 5    |
| Research                                                                      |                                                       |                                                           | Administer before meals; ca                                                                                                    |                                                                                            |      |
| Referrals View                                                                |                                                       |                                                           | △ Anticoagulants                                                                                                    | Oncology Combined Modality OP Review                                                       | ~    |
| Annointments                                                                  |                                                       |                                                           |                                                                                                    |                                                                                            |      |

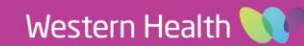

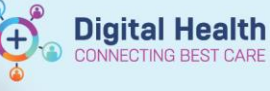

- 6. Click Modify Details.
- 7. Select the order(s).
- 8. Provide additional information in "Booking Instructions". E.g., Four weekly taps.
- 9. Click Sign. Complete the authorising process.
- 10. Click Refresh.

#### What happens after the non-chemotherapy orders have been placed?

The CDU staff will review the Referral order and schedule the patient accordingly. Ensure adequate treatment details are included in the referral order to allow the CDU staff to book the patient.

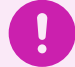

## What happens if the CDU is unable to accommodate the request?

Depending on the therapy ordered, CDU may refer to the Medical Day Admissions Unit (MADU). Please note that MADU accepts paper referrals and paper orders. The ordering clinician/unit responsible may be contacted to submit additional paperwork for the treatment to proceed in MADU.

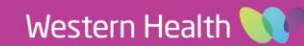